# Startliste

Sie können Startlisten mit diversen Kriterien ausdrucken. Zur Druckfunktion gelangen Sie:

- direkt aus den Wettspielinformationen, rechts den Button **Drucken** wählen und dann Startliste

- oder über das Hauptmenü **Wettspiele/Drucken/...Startliste**
- oder Sie klicken mit der rechten Maustaste auf das unten angezeigte Symbol:

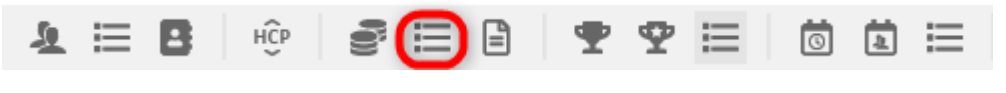

Damit öffnet sich dieses Menü-Fenster:

| Startliste: F      | lūhli Sõrenberg 18           | S Lo | ch - 29.01.20             |       | ? X      |
|--------------------|------------------------------|------|---------------------------|-------|----------|
| Kopftext           | Automatisch                  | •    | Text bearbeiter           | 4     | ≡ ▶      |
| Reihenfolge        | Start-Reihenfolge            | •    | Tee-Priorität             | 1. RI | unde 🔻   |
| Angaben —          | e 🗹 Puffer                   |      | Warteliste                | 🖶 Dr  | ucken F8 |
| Grupp              | ✓ <u>T</u> ee ✓ <u>Z</u> eit |      | ✓ <u>H</u> andicap        | 💮 Int | ternet   |
| ✓ Info:            | NETTO-Ergebnisse             | •    | Zeitvorgabe <u>e</u> ing. | 🛄 SN  | IS       |
| Zeit <u>b</u> erei | ch                           |      |                           |       | n-Bis    |
| von Loch           | 1 0:00 Uh                    | r    |                           |       |          |
|                    | bis Loch                     | 19:  | 99:591 Uhr                | 📑 En  | de       |

Darin können Sie direkt eine fertige Startliste mit den gewählten Grundeinstellungen drucken. Zusätzlich gibt es diverse Möglichkeiten, dieser Liste auch andere gewünschte Informationen hinzufügen.

Klicken Sie zum Beispiel auf den Button Text bearbeiten, öffnet sich dieses Fenster:

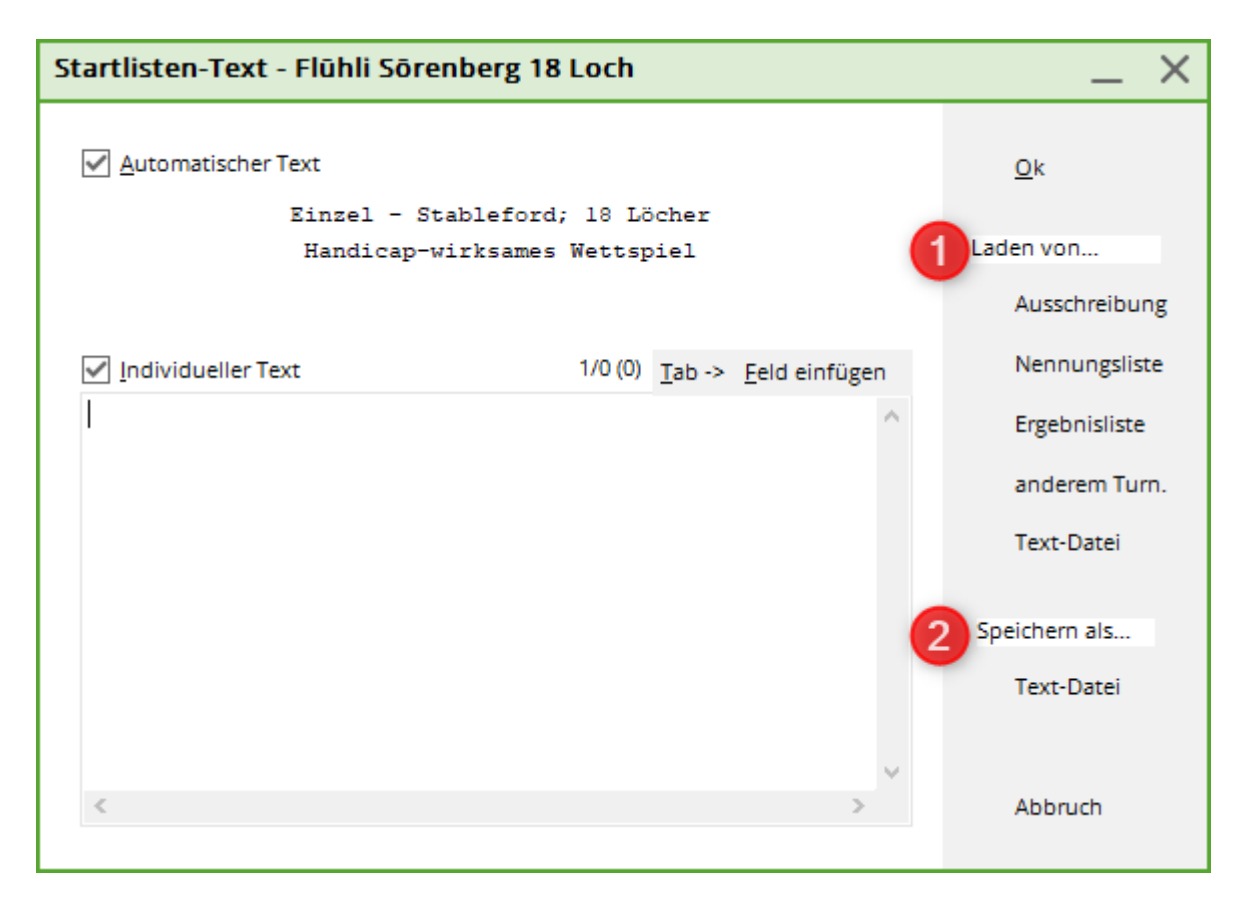

Der *Kopftext* entspricht dem Standardtext für die Nennungsliste

(*Wettspiele/Drucken…/Nennungsliste*). Sie können leicht den Text von der Ausschreibung oder der Nennungsliste übernehmen und einen individuellen Kopftext hinzufügen.

- 1. *Laden* Sie hier einen bereits hinterlegten Text über *Ausschreibung* oder *Nennungsliste.* Bei Bedarf kann der Text noch angepasst werden.
- 2. Diesen Text können Sie als Textdatei **Speichern.** Bitte verwenden Sie den Dateipfad, den PC CADDIE vorschlägt.

Bestimmen Sie weiter die **Reihenfolge** und welche Informationen (**Hauptliste, Puffer, Warteliste**) gedruckt werden sollen.

# Druck zusätzlicher Informationen

Aktivieren Sie per Klick die Option *Info*, dann haben Sie die Möglichkeit, folgende Informationen auszuwählen:

| Startliste: Fl         | lūhli Sõrer   | berg 18 Lo     | ch - 29.01.20             |                  | ? X  |
|------------------------|---------------|----------------|---------------------------|------------------|------|
| Kopfte <u>x</u> t      | Individuell   | •              | Text bearbeite            | =                | Þ    |
| Reihen <u>f</u> olge   | Alphabetise   | th (Telefon) 🔻 | Tee-Priorität             | 1. Runde         | -    |
| ✓ Hauptliste ✓ Puffer  |               |                | Warteliste                |                  |      |
| Angaben —              |               |                |                           | Drucker          | n F8 |
| Grupp                  | ✓ <u>T</u> ee | ✓ <u>Z</u> eit | ✓ Handicap                | 💮 Internet       | t    |
| <mark> √ I</mark> nfo: | NETTO-Erge    | ebnisse        | Zeitvorgabe <u>e</u> ing. | 🔲 SMS            |      |
| Zeit <u>b</u> erei     | NETTO-Erge    | ebnisse        |                           | <u> </u>         | 5    |
| von <u>L</u> och       | BRUTTO-Er     | gebnisse       |                           |                  |      |
|                        | Zeitkontrol   | le             | 99:591 Uhr                | _                |      |
|                        | alle Partner  | r              |                           | 📑 Ende           |      |
|                        | Startzeit Fo  | lgerunde       |                           |                  |      |
|                        | Individuelle  | e Informatione |                           | (i) Informatione | en L |
| Stechen                | Nenngeld      |                |                           | 9, 6, 3, 2, 1    | (    |
| Bind-Hole              | Telefonnur    | nmer           |                           |                  | Р    |
| lahrespreiswir         | Telefon-Inf   | ormations-Syst | Ausschreib-Text           | Pin-Positions    |      |
| Intern/Gäste           | Tee-Farbe     |                | Preise/Kategorien         | Teamwertung      |      |
|                        | Anmelde-O     | ptionen        | -reiservategorier         | Teanwertung      |      |

## NETTO-Ergebnisse

Die Netto- oder Brutto-Vorrunden-Ergebnisse erscheinen in der nach Startzeit sortierten Reihenfolge in der letzten Listenspalte. Die Runden-Ergebnisse und die Gesamtsumme sind der Reihe nach aufgeführt und durch einen Schrägstrich getrennt. Natürlich werden die Ergebnisse erst ab der zweiten Runde eines Turniers über <u>mehrere Runden</u> dargestellt. Bei einem Turnier mit einer Runde bleibt diese Spalte frei:

|   | Teil    | nehme                      | rliste                                 |                    |                          |                                               |                              |                |                          |
|---|---------|----------------------------|----------------------------------------|--------------------|--------------------------|-----------------------------------------------|------------------------------|----------------|--------------------------|
|   | Einze   | l-Zählspiel<br>benwirksan  | nach Stablefor<br>nes Wettspiel        | d; 36 Lö           | cher, 2. R               | Runde                                         |                              |                |                          |
|   | Sonnens | chein - Nordplatz          | Herren: GELB<br>Damen: ROT             | Par: 72<br>Par: 72 | Slope: 130<br>Slope: 128 | Course: 69.3<br>Course: 72.7                  |                              | S              | tand: 31.12.10, 10:43 Uh |
|   | Tee Z   | eit Name                   | e, Vorname                             |                    | Club                     |                                               | HCP.                         |                |                          |
| 1 | 1 10    | :00 Teste<br>Schm<br>Kurze | er, Timo<br>ledding, Bened<br>e, Mirko | likt               | GC So<br>CH-Sc<br>A-GC I | nnenschein<br>hmedding-CH<br>Eichenheim Kitz  | 3,1/ 1<br>26,4?/28<br>47?/50 | 29<br>37<br>41 |                          |
| 2 | 1 10    | :10 Teste<br>Wern<br>Kainz | er, Timo<br>er, Edda<br>z, Katharina   |                    | GC So<br>GC So<br>GC So  | onnenschein<br>onnenschein<br>onnenschein     | 5,4/ 4<br>13,0/15<br>37/42   | 31<br>36<br>24 |                          |
| 3 | 1 10    | 20 Heck<br>Teste<br>Quick  | , Axel<br>er, Tina<br>kert, Rosemarie  | 9                  | Heima<br>GC So<br>GC So  | tclub unbekannt<br>onnenschein<br>onnenschein | 2,5?/ 0<br>3,1/ 4<br>38/43   | 38<br>22<br>42 |                          |

# **BRUTTO-Ergebnisse**

Es werden die Brutto-Vorrundenergebnisse gedruckt.

#### Zeitkontrolle

In der Liste werden zu jeder Partie die **Durchgangszeiten** für die einzelnen Tees gedruckt. Wenn Sie diese Option wählen, wird rechts **Zeitvorgabe eing.** aktiviert.

| Startliste: Flūhli Sōrenberg 18 Loch - 14.10.20         | ? ×                  |
|---------------------------------------------------------|----------------------|
| Kopftext Automatisch 🔻 🧨 Te <u>x</u> t bearbeiten       | I ≡                  |
| Reihenfolge Start-Reihenfolge 🔻 🗹 Tee-Priorität         | 1. Runde 💌           |
| Hauptliste Puffer Warteliste                            |                      |
| Angaben                                                 | 📥 <u>D</u> rucken F8 |
| ☑ Grupp ☑ <u>T</u> ee ☑ <u>Z</u> eit ☑ <u>H</u> andicap | Internet             |
| ✓ Info: Zeitkontrolle ▼ Zeitvorgabe eing.               | SMS                  |
| Zeit <u>b</u> ereich                                    | Uon-Bis              |
| von Loch 1 0:00 Uhr                                     |                      |
| bis Loch 19: 99:59I Uhr                                 | 📑 Ende               |

Tragen Sie die Sollzeiten in die Platzdaten ein oder geben Sie hier ein bei Zeitvorgabe ein:

| Zeitvorga                             | be eingeben                                                                                                    | ×                   |
|---------------------------------------|----------------------------------------------------------------------------------------------------|---------------------|
|                                       | Geben Sie die Zeitvorgaben ein:                                                                                                    | <b>√</b> <u>о</u> к |
| <u>A</u> n Tee*                       | 9<br>Abstand in Minuten: 120                                                                                                    | X Abbruch           |
| <u>A</u> n Tee*                       |                                                                                                    |                     |
|                                       | Abstand in Minuten: 0                                                                                                    |                     |
| <u>A</u> n Tee*                       | Abstand in Minutery                                                                                                    |                     |
| <u>A</u> n Tee*                       | Abstand in Minuten: 0                                                                                                    |                     |
|                                       | Abstand in Minuten: 0                                                                                                    |                     |
|                                       | *) Tee-Nr. oder In/Out/Home                                                                                                    |                     |
| HINW<br>einze<br>den P<br>Plat<br>und | EIS: Wenn Sie Durchgangszeiten für jedes<br>Ine Loch wünschen, müssen Sie diese in<br>latzdaten eingeben. Wählen Sie dazu den<br>tz, auf dem das Wettspiel gespielt wird,<br>benutzen dort den Button [Sollzeiten]. |                     |
| Diese lochwe                          | e Einstellung soll Vorrang vor der<br>eisen Angabe der Sollzeiten haben                                                                                                    |                     |

Hier legen Sie die Kontroll-Löcher und die Zeit fest, welche die Spieler bis dahin benötigen dürfen. Die Liste erscheint folgendermaßen:

|   | Durch                 | gangszeiten                                                      |                                        |       |       |          |                   |
|---|-----------------------|------------------------------------------------------------------|----------------------------------------|-------|-------|----------|-------------------|
|   | Einzel-Zä<br>vorgaber | ihlspiel nach Stableford; 36 Löcher<br>wirksames Wettspiel       | , 1. Runde                             |       |       |          |                   |
|   | Sonnenschein          | - Nordplatz Herren: GELB Par: 72 Slop<br>Damen: ROT Par: 72 Slop | e: 130 Course: 69<br>e: 128 Course: 72 | .3    |       | Stand: 3 | 1.12.10, 10:41 Uh |
|   | Tee Zeit              | Name, Vorname                                                    | HCP.                                   | Tee 3 | Tee 9 | Tee12    | Tee15             |
| 1 | 1 10:00               | Tester, Timo<br>Schmedding, Benedikt<br>Kurze, Mirko             | 3,1/ 1<br>26,4?/28<br>47?/50           | 10:20 | 12:00 | 12:20    | 12:40             |
| 2 | 1 10:10               | Tester, Timo<br>Werner, Edda<br>Kainz, Katharina                 | 5,4/ 4<br>13,0/15<br>37/42             | 10:30 | 12:10 | 12:30    | 12:50             |
| 3 | 1 10:20               | Heck, Axel<br>Tester, Tina<br>Quickert, Rosemarie                | 2,5?/ 0<br>3,1/ 4<br>38/43             | 10:40 | 12:20 | 12:40    | 13:00             |

#### alle Partner

Diese Option ist vor allem bei alphabetischer Sortierung sinnvoll – damit werden in einer Zeile neben der Startzeit auch alle Spielpartner aufgeführt. Dadurch können Sie mit einem Blick alle nötigen Informationen erfassen, wenn beispielsweise jemand anruft, um seine Startzeit zu erfragen.

### Startzeit-Folgerunde

Mit dieser Option werden zwei Startzeiten in der Liste gedruckt, nämlich diejenige der aktuellen und die der nächsten Runde. Diese Möglichkeit macht nur dann Sinn, wenn in der ersten und zweiten Runde die Flighteinteilung identisch bleibt und nur die Zeiten verändert werden (Wechsel 1. und 10. Tee, Frühstart/Spätstart).

### Individuelle Informationen - Layout

| Startliste: Flūhli Sōrenberg 18 Loch - 14.10.20 ? X            |                                                             |                                                          |                 |        |  |  |
|----------------------------------------------------------------|-------------------------------------------------------------|----------------------------------------------------------|-----------------|--------|--|--|
| Kopfte <u>x</u> t<br>Reihen <u>f</u> olge<br>🗹 Hauptliste      | Automatisch   Start-Reihenfolge  Puffer                     | ✓ Te <u>x</u> t bearbeiten ✓ Tee-Priorität<br>Warteliste | ■ 1. Runde      | ►<br>► |  |  |
| <ul> <li>Angaben</li> <li>✓ Gruppe</li> <li>✓ Info:</li> </ul> | ✓ <u>T</u> ee ✓ <u>Z</u> eit<br>Individuelle Informatione ▼ | ✓ <u>H</u> andicap<br>Layout                             | Internet        |        |  |  |
| Zeit <u>b</u> ereich<br>von <u>L</u> och                       | 1 0:00 Uhr<br>bis L <u>o</u> ch 19:                         | 99:591 Uhr                                               | <u>V</u> on-Bis |        |  |  |

Rechts neben dieser Auswahl erscheint der Button **Layout.** Diesen können Sie benutzen, um wie bei Personenliste das Layout einer individuellen Startliste selbst festzulegen. Lesen Sie aufmerksam weiter. Im folgenden werden unterschiedliche Beispiele erklärt von Teefarbe bis Bezahlinfo.

Beachten Sie dabei, dass PC CADDIE je nachdem, ob Sie bei **Reihenfolge** "Start-Reihenfolge" gewählt haben, auf zwei unterschiedliche Listenformate zurückgreift: Eines für die Liste in zeitlicher Sortierung und eines für die übrigen Sortierungen. Prüfen Sie vor dem Ausdruck, ob das richtige Layout gewählt wurde.

### Individuell: Startliste mit TEAMNAME

Um Teams zu bilden benötigen Sie als Voraussetzung das Modul "Teamwertung"! Wenn Sie eine Teamwertung haben und Teamnamen mit auf der Startliste drucken wollen, so verwenden Sie folgende FELDER:

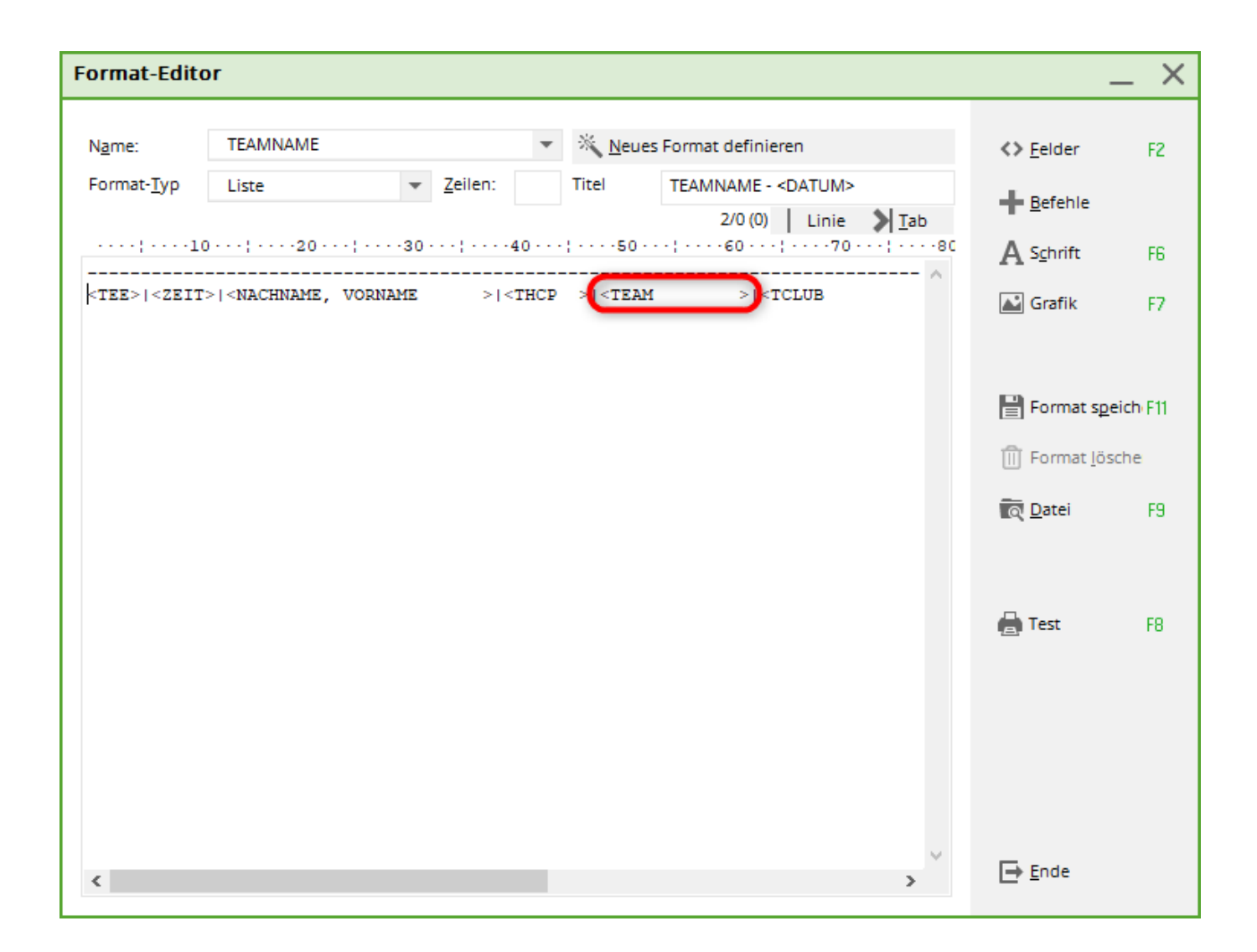

## Individuell: Startliste mit Bezahlinformation

Vielleicht nutzen Sie ja die Lasche Teilnahmegebühr um zu hinterlegen, wer bereits die Turniergebühren bezahlt hat.

| Start           | iste: Flūhli Sōrenb                      | erg 18 Loch, 1. Runde - 2                          | 29.01.20                                        | ? _ ×                            |
|-----------------|------------------------------------------|----------------------------------------------------|-------------------------------------------------|----------------------------------|
| <u>W</u> ettspi | el Be <u>a</u> rbeiten <u>S</u> ortierer | n + Formatieren <u>B</u> lock <u>P</u> uffer       | <u>D</u> rucken <u>I</u> nfo Speic <u>h</u> ern | <u>E</u> nde                     |
| Gaus            | ne: 1/ 1 - Spieler: 1/ 4                 |                                                    |                                                 | <u>Э</u>                         |
| Тее             | Zeit Sukz Nai                            | me                                                 | automati<br>HCP Club                            | sche Partiegrösse: Aus<br>Prior. |
| 1               | 9:00 sosu Son                            | nenschein, Sus $\equiv$ $\cdots$ $\rightarrow$ $-$ | 216 🛔 Golfclub Sonne                            | +1-1i 💕                          |
| [               | Teilnehmer-Inform                        | nation                                             |                                                 |                                  |
|                 |                                          |                                                    |                                                 |                                  |
|                 | <u>P</u> erson:                          | sosu Sonnenschein, Susanne                         |                                                 | <u>✓ о</u> к                     |
|                 | Allgemein Optio                          | nen Teilnahmegebühr                                | Team Datensatz                                  |                                  |
|                 | Batrage                                  | 50.00                                              |                                                 |                                  |
|                 | Declag.                                  | Schon belastet/bezablt                             |                                                 |                                  |
|                 |                                          |                                                    |                                                 |                                  |
|                 | Konto-Inhaber:                           |                                                    |                                                 |                                  |
|                 | BIC/BLZ:                                 |                                                    |                                                 |                                  |
|                 | <u>I</u> BAN/Konto:                      |                                                    |                                                 |                                  |
|                 | <u>M</u> andat ID:                       |                                                    |                                                 |                                  |
|                 | <u>D</u> atum:                           |                                                    |                                                 |                                  |
|                 |                                          |                                                    |                                                 |                                  |
|                 |                                          |                                                    |                                                 |                                  |
|                 |                                          |                                                    |                                                 |                                  |
|                 |                                          |                                                    |                                                 |                                  |
|                 |                                          |                                                    |                                                 |                                  |
|                 |                                          |                                                    |                                                 |                                  |
|                 |                                          |                                                    |                                                 |                                  |
|                 |                                          |                                                    |                                                 |                                  |
|                 |                                          |                                                    |                                                 |                                  |
|                 |                                          | _                                                  |                                                 |                                  |
| ✓ <u> </u>      | adesperre 🗸                              | L <u>ö</u> schsperre 🗹 <u>T</u> au                 | usch-Sperre                                     |                                  |

Tragen Sie bei jedem Spieler die Startgebühr ein und aktivieren die Option "Schon belastet/bezahlt", sobald bezahlt wurde. Sie können auch diese Liste ausdrucken.

| Format-Edito                                                                                                    | )r                                      |                            |                |                                |                               |                         | _ ×      |
|----------------------------------------------------------------------------------------------------|-----------------------------------------|----------------------------|----------------|--------------------------------|-------------------------------|-------------------------|----------|
| N <u>a</u> me:                                                                                                    | Tee-Abschlag                            | -                          | × Neu          | es Format definieren           |                               | <> <u>F</u> elder       | F2       |
| Format- <u>T</u> yp                                                                                                    | Liste                                   | ▼ <u>Z</u> eilen:          | Titel          | Tee-Abschlag - <datum></datum> | Tab.                          | <u> </u>                |          |
|                                                                                                    | ) · · · ; · · · · 20 · · · ; · · ·      | •30 • • • ; • • • • 40 • • | • ; • • • • 50 | ····; ····60 ···; ····70 ···   | 1 <u>1</u> 20<br>1 • • • • 80 | A Schrift               | F6       |
| <kopfinfo:f<br><tinfo< td=""><td>ILTER&gt;<br/>&gt; <std_zeit> &lt;</std_zeit></td><td>NACHNAME, VORNA</td><td>ME</td><td><pre></pre></td><td></td><td>🛋 Grafik</td><td>F7</td></tinfo<></kopfinfo:f<br> | ILTER><br>>  <std_zeit> &lt;</std_zeit> | NACHNAME, VORNA            | ME             | <pre></pre>                    |                               | 🛋 Grafik                | F7       |
|                                                                                                    |                                         |                            |                |                                |                               |                         |          |
|                                                                                                    |                                         |                            |                |                                |                               | Format spe              | eich F11 |
|                                                                                                    |                                         |                            |                |                                |                               | Format <u>l</u> ös      | che      |
|                                                                                                    |                                         |                            |                |                                |                               | <u>ति</u> <u>D</u> atei | F9       |
|                                                                                                    |                                         |                            |                |                                |                               |                         |          |
|                                                                                                    |                                         |                            |                |                                |                               | 🖶 Test                  | F8       |
|                                                                                                    |                                         |                            |                |                                |                               |                         |          |
|                                                                                                    |                                         |                            |                |                                |                               |                         |          |
|                                                                                                    |                                         |                            |                |                                |                               |                         |          |
|                                                                                                    |                                         |                            |                |                                |                               |                         |          |
| <                                                                                                    |                                         |                            |                |                                | >                             | ➡ <u>E</u> nde          |          |
|                                                                                                    |                                         |                            |                |                                |                               |                         |          |

# Teilnehmerliste

Einzel - Stableford; 9+9+9 Löcher, 1. Runde vorgabenwirksames Wettspiel

|             |          |                             |                |         |     |            | Stand: 08.08.1 | 7, 17:48 Uhr |
|-------------|----------|-----------------------------|----------------|---------|-----|------------|----------------|--------------|
| Information | Tee Zeit | Nachname, Vorname           | Einzug         | Gezahlt | Тее | Тее        |                |              |
|             | 1 1 0:00 | Werner, Edda<br>Arens, Anja | 50,00<br>50,00 | ок      | 1   | ROT<br>ROT |                |              |

PC CADDIE 2017 @1988-2016 PC CADDIE AG

PROBEINSTALLATION: Golfclub Sonnenschein e.V., Giekau

# Individuell: Startliste mit Ausdruck der Information

Senden Ihnen die Mitglieder bei der Onlineanmeldung individuelle Informationen zu? Diese möchten Sie in einer Liste darstellen, dann nutzen Sie das Feld <TINFO>

| Teilnehmer-Info         | rmation                                                                      |                 |
|-------------------------|------------------------------------------------------------------------------|-----------------|
| <u>P</u> erson:         | sosu Sonnenschein, Susanne 🚍 •                                               | •• ✓ <u>о</u> к |
| Allgemein Op            | tionen Teilnahmegebühr Team Datensatz                                        | X Abbruch       |
| <u>B</u> emerkung:      | Ich brauche bitte einen Golfcar und möchte<br>gerne spät starten. Dankeschön |                 |
| <u>K</u> ategorien:     |                                                                              |                 |
| Platz/Ort:              | (Automatik)                                                                  | •               |
| <u>A</u> bschlag-Farbe: | (Automatik)                                                                  | •               |
| Zählweise:              | (Automatik)                                                                  | r               |
| <u>P</u> rioritāt:      | Z (F-früh, M-mittel, S-spät, Z-zuletzt)                                      |                 |

Richten Sie das Feld entsprechen groß ein, damit der ganze Test angezeigt werden kann.

| Format-Edito                          | or                                                                                                    |                    |          |                        |                                                                                            |                       | _ ×                         |
|---------------------------------------|----------------------------------------------------------------------------------------------------|--------------------|----------|------------------------|--------------------------------------------------------------------------------------------|-----------------------|-----------------------------|
| N <u>a</u> me:<br>Format- <u>T</u> yp | Tee-Abschlag<br>Liste <u>Z</u> eilen:                                                                                                    |                    |          | × <u>N</u> eu<br>Titel | <> <u>F</u> elder                                                                          | F2                    |                             |
| TINFO                                 | STD_ZEIT >  <n< td=""><td>30;4<br/>ACHNAME, V</td><td>40 · · ·</td><td>:50<br/>1E</td><td>1/0 (0)   Linie   Tab<br/>;60;70;8<br/>&gt; <teinzb> <tpayok> <tee>  ^</tee></tpayok></teinzb></td><td></td><td>F6<br/>F7</td></n<> | 30;4<br>ACHNAME, V | 40 · · · | :50<br>1E              | 1/0 (0)   Linie   Tab<br>;60;70;8<br>>  <teinzb> <tpayok> <tee>  ^</tee></tpayok></teinzb> |                       | F6<br>F7                    |
|                                       |                                                                                                    |                    |          |                        |                                                                                            | Format s              | i <b>geich</b> F11<br>ösche |
|                                       |                                                                                                    |                    |          |                        |                                                                                            | ् <u>ति</u> atei      | F9                          |
|                                       |                                                                                                    |                    |          |                        |                                                                                            | 🖨 Test                | F8                          |
| <                                     |                                                                                                    |                    |          |                        | >                                                                                          | <b>⊡</b> <u>E</u> nde |                             |
| O                                     | ktoberfes                                                                                                    | it - 03            | 3.1      | 0.2                    | 017                                                                                        |                       |                             |

# Teilnehmerliste

Einzel - Zählspiel; 36 Löcher, 1. Runde vorgabenwirksames internes Wettspiel

| AB                                       | Herren:<br>Damen: | GELB<br>ROT   | Par: 71<br>Par: 71 | Slope<br>Slope | : 129<br>: 126 | Course: 71.4<br>Course: 71.1 | Sta                              | nd: 18.01.1  | 8, 16:12 Uhr |
|------------------------------------------|-------------------|---------------|--------------------|----------------|----------------|------------------------------|----------------------------------|--------------|--------------|
| Information                              |                   |               |                    |                | Tee            | Zeit                         | Nachname, Vorname                | Einzug       | Gezahlt      |
| ich brauche bitte ein Golfcart und ich m | öchte gerr        | n spät starti | en, Dankeschör     | n.             | 1 1A           | 10:00                        | Frageri, Haus<br>Frageri, Lakora | 0,00<br>0,00 |              |

## Individuell: Startliste mit Ausdruck des Anmeldezeitpunktes

Wenn Sie eine Liste benötigen, in der die Anmeldeinformationen vermerkt sind, können Sie folgende Felder einfügen:

<TIDATE> für das Anmeldedatum

<TITIME> für die Anmedeuhrzeit <TIWAY> für den Anmeldeweg (lokal, Intranet, App etc..)

Sie können entweder alle Felder nutzen oder natürlich auch nur einzelne davon - je nachdem was sie benötigen.

#### Nenngeld

Auf der Liste wird das Nenngeld zur Kontrolle ausgedruckt. Sie legen die Nenngeldhöhen fest, indem Sie rechts auf **Nenngeld** klicken. Beachten Sie dazu auch den Abschnitt Nenngeld.

#### Telefonnummer

Mit dieser Liste werden neben den Namen auch die Telefonnummern der Teilnehmer gedruckt.

#### **Telefon-Informations-System**

Diese Option ist für das PC CADDIE Zusatzmodul Telefon-Informations-System von Bedeutung.

#### **Tee-Farbe**

Mit dieser Option können Sie die Farbe des Abschlags ausdrucken.

| Startliste: Flūhli Sõrenberg 18 Loch - 29.01.20 | ? X                  |
|-------------------------------------------------|----------------------|
| Kopftext Individuell Text bearbeiter            | 4 = 6                |
| Reihen <u>f</u> olge Alphabetisch (Telefon      | 1. Runde             |
| Hauptliste Puffer Warteliste                    | - Develop            |
| Angaben                                         | E <u>D</u> rucken F8 |
|                                                 | Internet             |
| ✓ Info: Tee-Farbe Zeitvorgabe eing.             | SWIS                 |
| Zeit <u>b</u> ereich                            | Von-Bis              |
| von <u>L</u> och 1 0:00 Uhr                     |                      |
| bis L <u>o</u> ch 19: 99:59I Uhr                | 📑 Ende               |

Ganz individuell können Sie aber auch **"Individuelle Informationen"** anwählen und unter **Layout** folgende FELDER einfügen:

| Format-Editor                                                                                                    | _ ×                                       |
|----------------------------------------------------------------------------------------------------|-------------------------------------------|
| Name:       Startliste mit TEEFARBE       Keues Format definieren         Format-Typ       Liste       Zeilen:       Titel       Tee-Abschlag - <datum>         1/12 (0)       Linie       Tab</datum> | <> <u>F</u> elder F2<br>➡ <u>B</u> efehle |
| <tee> <zeit> <teecolor> <nachname, vorname=""> <thcp> <tclub> </tclub></thcp></nachname,></teecolor></zeit></tee>                                                                                      | A S <u>c</u> hrift F6<br>I Grafik F7      |
|                                                                                                    | Format speich F11                         |
|                                                                                                    | Format <u>l</u> ösche                     |
|                                                                                                    | ল্টি <u>D</u> atei F9                     |
|                                                                                                    | 🖶 Test 🛛 F8                               |
| < >                                                                                                    | ➡ <u>E</u> nde                            |

Beispiel einer selbst definierten Startliste mit Teefarbe:

| S D | ruck: Deutso | he Kinderkrei<br>pieren (F6)  | oshilfe - Startliste [/              | ertig]                             | Seite 1                   | 1/1 100% Det             | utsche Kir       | nderkrebshilfe - Sta         | artiste                                                    |                  |
|-----|--------------|-------------------------------|--------------------------------------|------------------------------------|---------------------------|--------------------------|------------------|------------------------------|------------------------------------------------------------|------------------|
|     |              | )euts<br>Benef                | <u>che Ki</u><br>iz - 28.            | <u>nderk</u><br>06.20 <sup>,</sup> | <u>reb:</u><br>14         | shilfe                   |                  |                              |                                                            |                  |
|     | S            | tartlis                       | te                                   |                                    |                           |                          |                  |                              |                                                            |                  |
|     | Ei<br>vo     | nzel - Stable<br>rgabenwirksa | ford; 18 Löcher<br>ames Wettspiel; H | landicap-Gree                      | nze: 54.0                 | )                        |                  |                              |                                                            |                  |
|     | GC           | - Hschw An                    | lage 1-9 Herren:<br>Damen:           | GELB<br>ROT                        | Par: 72<br>Par: 72        | Slope: 130<br>Slope: 127 | Course<br>Course | : 69.3<br>: 71.6             | Stand: 25.                                                 | 06.14, 14:17 Uhr |
|     | Tee          | Zeit                          | Tee                                  | Nachname                           | e, Vornam                 | ne                       |                  | HCP.                         | Information                                                |                  |
|     | 1            | 10:00                         | GELB<br>GELB<br>GRUEN                |                                    | ring<br>Lange<br>- Testan | ener lar                 |                  | 6,2/ 4<br>21,5/22<br>32,5/21 | Elbflorenz DD<br>ASG GolfCard Migros<br>Owingen Überlingen |                  |

# Zeitbereich

| Startliste: F                                            | lūhli Sõrenberg 1                                | 8 Lo     | och - 14.10.20                                 |             | ?                     | ×  |
|----------------------------------------------------------|--------------------------------------------------|----------|------------------------------------------------|-------------|-----------------------|----|
| Kopfte <u>x</u> t<br>Reihen <u>f</u> olge<br>🕑 Hauptlist | Automatisch<br>Start-Reihenfolge<br>e V Puffer   | *        | Text bearbeiter<br>Tee-Priorität<br>Warteliste | 1. Ru       | ≡<br>unde             | •  |
| Angaben —<br>Grupp<br>Info:                              | ☑ <u>I</u> ee ☑ <u>Z</u> eit<br>NETTO-Ergebnisse | -        | ✓ <u>H</u> andicap Zeitvorgabe <u>e</u> ing.   | Er<br>Int   | ucken<br>ternet<br>15 | F8 |
| ✓ Zeit <u>b</u> ereid<br>von <u>L</u> och                | :h<br>1 0:00 Uł<br>bis L <u>o</u> ch             | nr<br>9: | 0:00 Uhr                                       | <u> ⊻</u> ∘ | on-Bis                |    |
|                                                          |                                                  | -        |                                                |             | ue                    |    |

Sie können nach Aktivierung von **Zeitbereich** wählen, in welchem Zeitbereich die Liste gedruckt werden soll. Dies geschieht durch Angabe von welchem **Loch** und Zeitpunkt bis zu welchem **Loch** und Zeitpunkt die Liste gedruckt werden soll. Dadurch haben Sie die Möglichkeit, getrennte Listen für den 1. und den 10. Abschlag oder für vormittags und nachmittags zu drucken.

# Startlisten als HTML-Datei

Diese Funktion rufen Sie über den Button **Internet** auf. Sie ist dafür zuständig, dass die Datei an das DGV-Intranet, PC CADDIE://online Turnier oder Swissgolfnetwork gesendet wird. Zusätzlich kann die Datei via FTP auf einen beliebigen Server übertragen werden, sofern passende Daten hinterlegt sind.

| Internet-Date                                                                        | ei erstellen                        |    | × |  |  |  |  |
|--------------------------------------------------------------------------------------|-------------------------------------|----|---|--|--|--|--|
| Unter welchem Namen soll die Liste <u>V</u> OK<br>als Html-Datei gespeichert werden: |                                     |    |   |  |  |  |  |
| <u>V</u> erzeichnis:                                                                 | C:\PCCADDIE\HTML\                   |    |   |  |  |  |  |
| <u>D</u> ateiname:                                                                   | T20002ST.HTM                        |    |   |  |  |  |  |
|                                                                                      | FTP-Upload FTP-Parameter            | F7 |   |  |  |  |  |
| Wenn Sie möcl                                                                        | hten, können Sie ein Bild einfügen: |    |   |  |  |  |  |
| <u>B</u> ilddatei:                                                                   |                                     |    |   |  |  |  |  |
|                                                                                      | Größe: 50 % der Seitenbreite        |    |   |  |  |  |  |
| Automatis                                                                            | ch im Intranet anzeigen lassen      |    |   |  |  |  |  |
| <u>T</u> urnier:                                                                     | 20002 Flühli Sörenberg 18 Loch      | =  |   |  |  |  |  |
| Kontext:                                                                             | Automatik                           | •  |   |  |  |  |  |
| Link-Name:                                                                           | Flühli Sörenberg 18 Loch Turnier    |    |   |  |  |  |  |
|                                                                                      |                                     |    |   |  |  |  |  |
| Weitere Ei                                                                           | nstellungen zum HTML-Format         | F9 |   |  |  |  |  |
|                                                                                      |                                     |    |   |  |  |  |  |

Starten Sie den Vorgang mit **OK.** 

Weitere Informationen zum Thema finden Sie unter FTP-Transfer.

# Startzeiten per SMS versenden

Durch Klicken auf den Button **SMS** erstellen Sie für jeden Turnierteilnehmer, der eine Handy-Nummer hinterlegt hat, eine SMS mit seiner Startzeit und seinen Flightpartnern.

Lesen Sie hier mehr über den dienstleistungsorientierten Service Turnier-SMS.